## Netprøver.dk | Vejledning | Prøveansvarlig | På prøvedagen

På prøvedagen skal du sikre dig, at alle elever, som ikke er i lokalet, er registreret fraværende (f.eks. 'Syg' eller 'Ikke mødt'). Du skal derfor:

- 1. Fraværsregistrere elever, der ikke er til stede
- 2. Klarmelde opgavesættet på hvert prøvehold
- 3. Kontrollere, at eleverne har afleveret
- 4. Afslutte hvert prøvehold, når alle elever på holdet har afleveret.

#### Sådan fraværsregistrerer du elever

Både inden en prøve starter og under en prøve **skal** du fraværsregistrere elever, som er fraværende ved prøven. Det gør du ved at afslutte prøven for de fraværende elever. Ellers har eleven mulighed for at tilgå opgavesættet og aflevere besvarelsen udenfor prøvelokalet.

- I kolonnen 'Afslut Prøve', tryk på den lille pil ud for den elev, hvis prøve du vil afslutte
- En drop-down liste folder sig ud, og du vælger den årsag, som du vil afslutte prøven med
  - Du kan vælge mellem følgende årsager: 'Syg', 'Ikke mødt', 'Forladt eksamen' eller 'Bortvist':

| Ele  | lever                                |                     |                |                  |                  |                   |   |  |  |  |  |
|------|--------------------------------------|---------------------|----------------|------------------|------------------|-------------------|---|--|--|--|--|
| Till | Tilføj elever                        |                     |                |                  |                  |                   |   |  |  |  |  |
|      | Basisinformation Elevdetaljer        |                     |                |                  |                  |                   |   |  |  |  |  |
| Vis  | 50 V elever per side Viser 1 til 4 u | d af i alt 4 elever |                |                  |                  | Filter:           |   |  |  |  |  |
|      | Fornavn(e) 🗘                         | Efternavn 🗘         | Lokale         | Prøve Start 💠    | Prøve Slut 💠     | Afslut Prave      |   |  |  |  |  |
| 1    | Во                                   | ElevA               | room1 💌        | 04-03-2016 10:51 | 04-03-2016 12:00 | ·                 | + |  |  |  |  |
| 2    | Support                              | Palle               | room1 👻        | 04-03-2016 10:51 | 04-03-2016 12:00 | •                 | + |  |  |  |  |
| 3    | Inger                                | ElevE               | mit kontor 👻 🖈 | 04-03-2016 10:51 | 04-03-2016 12:00 | syg<br>likke Mødt | + |  |  |  |  |
| 4    | Per                                  | ElevB               | room1 🔻        | 04-03-2016 10:51 | 04-03-2016 12:00 | Forladt Eksamen   | + |  |  |  |  |
| Visi | r 1 til 4 ud af i alt 4 elever       | Forste              | Bortvist       | læste Sidste     |                  |                   |   |  |  |  |  |

• Det er vigtigt, at du afslutter prøven, da det forhindrer eleven i at aflevere en besvarelse uberettiget.

## Sådan klarmelder du et opgavesæt

Kort før prøvens start skal du klarmelde opgavesættet for at eleverne kan tilgå det, når prøvens starttidspunkt er passeret. Elever, der ikke er tilstede, skal forinden registreres fraværende, da de ellers kan se opgavesættet.

#### Fremgangsmåde - sådan klarmelder du et opgavesæt

- På oversigten over prøvehold klarmelder du opgavesættet ved at trykke på play-ikonet for det prøvehold, som du vil klarmelde
- Klarmelding af opgavesæt kan tidligst ske en halv time før prøven starter, da det er vigtigt, at fraværende elever registreres inden klarmeldingen af opgavesættet

| Oversigt                 |                        |                                         |                         |                            |          |                 | pret prevehold |
|--------------------------|------------------------|-----------------------------------------|-------------------------|----------------------------|----------|-----------------|----------------|
| Dette er oversigten over | prøveholdene på din i  | institution                             |                         |                            |          |                 |                |
| Stedprøver               | SRP/SSO E              | levoversigt pr. lokale                  | Karakteroverblik        |                            |          |                 |                |
| Prøvetermin              | ē                      | Alle • •                                | OBS - siden opdateres   | automatisk hvert andet min | ut       |                 |                |
| Tidsfiltrering           |                        | Deitagerperiode starter                 | mellem 05-01-2017 00:00 | ∰ og 05-01-201             | 7 10:00  |                 |                |
| Status                   | e                      | All                                     |                         |                            |          |                 |                |
| Vis 100 • prøvehol       | d per side Viser 1 til | 6 ud af i alt 6 prøvehold (Filtreret fr | a 60 prøvehold)         |                            | Ekspo    | ortér Filter: 🛙 |                |
| Navn                     | ▲ Fag                  | Prøvetermin                             | \$ Start                | \$ Slut                    | 🗢 Lokale | 🌻 Mgi, Afi,     | 🗢 Status 🍃     |
| 2017-01-10-A             |                        | V 16/17                                 | 05-01-2017 09:00        | 01-12-2017 15:00           |          | 2/3             |                |
| Dansk (v)                | Dansk                  | V 16/17                                 | 05-01-2017 09:00        | 01-12-2017 15:00           |          | 0.0             | en 📲           |

- Når du trykker på Start-ikonet bliver du spurgt om du vil aktivere opgavesættet
  Tryk på knappen 'Klarmeld opgavesæt' i den boks, du får op på skærmen:

| Klarmeld opgavesæt                                                                                                    |  |  |  |  |  |  |  |
|----------------------------------------------------------------------------------------------------|--|--|--|--|--|--|--|
| Ønsker du at klarmelde opgavesættet?                                                                                                    |  |  |  |  |  |  |  |
| Når du klarmelder opgavesættet, kan eleverne tilgå det når prøvens starttidspunkt er<br>passeret. Husk at elever, der ikke er til stede, skal registreres fraværende. Ellers kan de<br>se opgavesættet |  |  |  |  |  |  |  |
| Annuller Klarmeld opgavesæt                                                                                                    |  |  |  |  |  |  |  |

• Derved kommer du tilbage til skærmbilledet med oversigten over prøvehold. Du kan nu se et OK-ikon, der illustrerer at opgavesættet er klarmeldt:

| Oversigt                |                                                                                                 |                             |                         |                             |          |             | oret prevehold |  |  |  |
|-------------------------|-------------------------------------------------------------------------------------------------|-----------------------------|-------------------------|-----------------------------|----------|-------------|----------------|--|--|--|
| Dette er oversigten ove | r prøveholdene på din                                                                           | institution                 |                         |                             |          |             |                |  |  |  |
| Stedprøver              | SRP/SSO                                                                                         | Elevoversigt pr. lokale 🛛 K | arakteroverblik         |                             |          |             |                |  |  |  |
| Prøvetermin             |                                                                                                 | Alle • +                    | OBS - siden opdateres a | utomatisk hvert andet minut |          |             |                |  |  |  |
| Tidsfiltering           |                                                                                                 | Deltagerperiode starter     | nellem 05-01-2017 00:00 | ₿ og 05-01-2017             | 10:00    | 1           |                |  |  |  |
| Status                  |                                                                                                 | Alle                        |                         |                             |          |             |                |  |  |  |
| Vis 100 • prøveh        | Vis 100 V prøvehold per side Viser 1 til 6 ud af i alt 6 prøvehold (Filtreret fra 63 prøvehold) |                             |                         |                             |          |             |                |  |  |  |
| Navn                    | · Fag                                                                                           | 🐡 Prøvetermin               | 🗘 Start                 | \$ Slut                     | 🗘 Lokale | 🏶 Mgl. Afl. | 🗢 Status 🍵     |  |  |  |
| 2017-01-10-A            |                                                                                                 | V 16/17                     | 05-01-2017 09:00        | 01-12-2017 15:00            |          | 2/3         | - · · ·        |  |  |  |
| Dansk (v)               | Dansk                                                                                           | V 16/17                     | 05-01-2017 09:00        | 01-12-2017 15:00            | Lokale2  | 3/3         | C 0K           |  |  |  |

• Når opgavesættet er klarmeldt, kan eleverne se det ved prøvens starttidspunkt.

## Sådan sætter du et opgavesæt på pause

Hvis der opstår en situation, hvor eleverne ikke må kunne tilgå opgavesættet, skal du sætte opgavesættet på pause.

#### Fremgangsmåde - sæt et opgavesæt på pause

• På oversigten over prøvehold sætter du et opgavesæt på pause ved at trykke på OK-ikonet for det prøvehold, som du vil sætte på pause:

| Oversigt                                                                                        |                           |                    |                           |                           |         | Oore            | t prevehold |  |  |
|-------------------------------------------------------------------------------------------------|---------------------------|--------------------|---------------------------|---------------------------|---------|-----------------|-------------|--|--|
| Dette er oversigten over prøvet                                                                 | oldene på din institution |                    |                           |                           |         |                 |             |  |  |
| Stedprøver                                                                                      | P/SSO Elevoversi          | gtpr.lokale Kara   | kteroverblik              |                           |         |                 |             |  |  |
| Prøvetermin                                                                                     | Alle                      | • •                | OBS - siden opdateres aut | omatisk hvert andet minut |         |                 |             |  |  |
| Tidsfiltering                                                                                   | Deitagerperi              | ode starter • meli | em 05-01-2017 00:00       | m og 05-01-2017 10        | :00 🗰   |                 |             |  |  |
| Status                                                                                          | Alle                      | •                  |                           |                           |         |                 |             |  |  |
| Vis 100 v prøvehold per side Viser 1 til 6 ud af i alt 6 prøvehold (Filtreret fra 63 prøvehold) |                           |                    |                           |                           |         |                 |             |  |  |
| Navn 🔺                                                                                          | Fag 🗘                     | Prøvetermin 🗧      | Start 🗘                   | Slut 🗘                    | Lokale  | 🗘 Mgi. Afi. 🛛 🗘 | Status      |  |  |
| 2017-01-10-A                                                                                    |                           | V 16/17            | 05-01-2017 09:00          | 01-12-2017 15:00          |         | 2/3             |             |  |  |
| Dansk (v)                                                                                       | Dansk                     | V 16/17            | 05-01-2017 09:00          | 01-12-2017 15:00          | Lokale2 | 3/3             | •× •        |  |  |

- Når du trykker på OK-ikonet, bliver du spurgt, om du vil sætte opgavesættet på pause
  Tryk på knappen 'Sæt opgavesæt på pause' i den boks, du får op på skærmen:

| Sæt opgavesæt på pause                                                                                         |
|----------------------------------------------------------------------------------------------------|
| Ønsker du at sætte opgavesættet på pause?                                                                      |
| Når du sætter prøven på pause, kan eleverne ikke længere se det. Du kan klarmelde<br>opgavesættet igen senere. |
| Annuller Sæt opgavesæt på pause                                                                                |
|                                                                                                    |

• Derved kommer du tilbage til skærmbilledet med oversigten over prøvehold. Du kan nu se et Start-ikon 오, som indikerer, at eleverne ikke kan se opgavesættet:

| Oversigt                           |                                                                                                |                    |                           |                           |        |             | vet prevehold |  |  |
|------------------------------------|------------------------------------------------------------------------------------------------|--------------------|---------------------------|---------------------------|--------|-------------|---------------|--|--|
| Dette er oversigten over prøvehold | dene på din institution                                                                        |                    |                           |                           |        |             |               |  |  |
| Stedprøver SRP/S                   | SSO Elevoversi                                                                                 | gt pr. lokale Kara | kteroverblik              |                           |        |             |               |  |  |
| Pravetermin                        | Alle                                                                                           | • •                | OBS - siden opdateres aut | omatisk hvert andet minut |        |             |               |  |  |
| Tidsfiltrering                     | Deltagerperi                                                                                   | ode starter • meli | em 05-01-2017 00:00       | 🗰 og 05-01-2017 10        |        |             |               |  |  |
| Status                             | All                                                                                            | ۲                  |                           |                           |        |             |               |  |  |
| Vis 100 Vis prøvehold per side     | Vis 100 • prøvehold per side Viser 1 ti 6 ud af i alt 6 prøvehold (Filtreret fra 60 prøvehold) |                    |                           |                           |        |             |               |  |  |
| Navn F                             | ag ¢                                                                                           | Prøvetermin 🗘      | Start 🌩                   | Slut 🗧                    | Lokale | 🌐 Mgi. Afi. | 🗢 Status 🔥    |  |  |
| 2017-01-10-A                       |                                                                                                | V 16/17            | 05-01-2017 09:00          | 01-12-2017 15:00          |        | 2/3         | •••           |  |  |
| Dansk (v) Da                       | ansk                                                                                           | V 16/17            | 05-01-2017 09:00          | 01-12-2017 15:00          |        | 0.0         | <b> ^</b>     |  |  |

• Når eleverne igen skal kunne se opgavesættet, skal du trykke på Start-ikonet <sup>O</sup> og klarmelde opgavesættet.

Nogle prøver består af to delprøver. I de tilfælde, hvor de begge frigives i Netprøver.dk, vil der være to start-ikoner. Den første delprøve vil altid blive tilgængelig ved prøvens start. Frigivelse af den anden del af prøven kan være forskudt, f.eks. 60 minutter. Når registreringen af fraværende elever er fuldført, kan begge delprøver klarmeldes, da en eventuel forskydelse af anden delprøve styres af Netprøver.dk.

I tilfælde hvor første delprøve udleveres på papir, og anden delprøve først må tilgås senere, vil første delprøve ikke blive udleveret i Netprøver. Besvarelser af første delprøve på papir afleveres på papir. Besvarelser af anden delprøve udleveret i Netprøver.dk afleveres i Netprøver.dk. Prøver med to delprøver udleveret i Netprøver.dk afleveres digitalt på én gang i Netprøver.dk.

#### Nedtælling til prøvestart

For at sikre en stabil prøveafvikling på landsplan, kan starten på prøven fra centralt hold være forskudt op til tre minutter i forhold til det udmeldte starttidspunkt. Alle elever på samme skole vil have samme udskydelse, også selvom de er på forskellige prøvehold.

Eleverne skal i alle tilfælde – som hidtil – have den i læreplanerne fastsatte tid til at besvare opgavesættene. Afslutningen af prøven skal derfor af institutionen forlænges tilsvarende, når prøven afsluttes.

• På prøvedagen ser eleverne et nedtællingsur på siden, hvor de starter prøven:

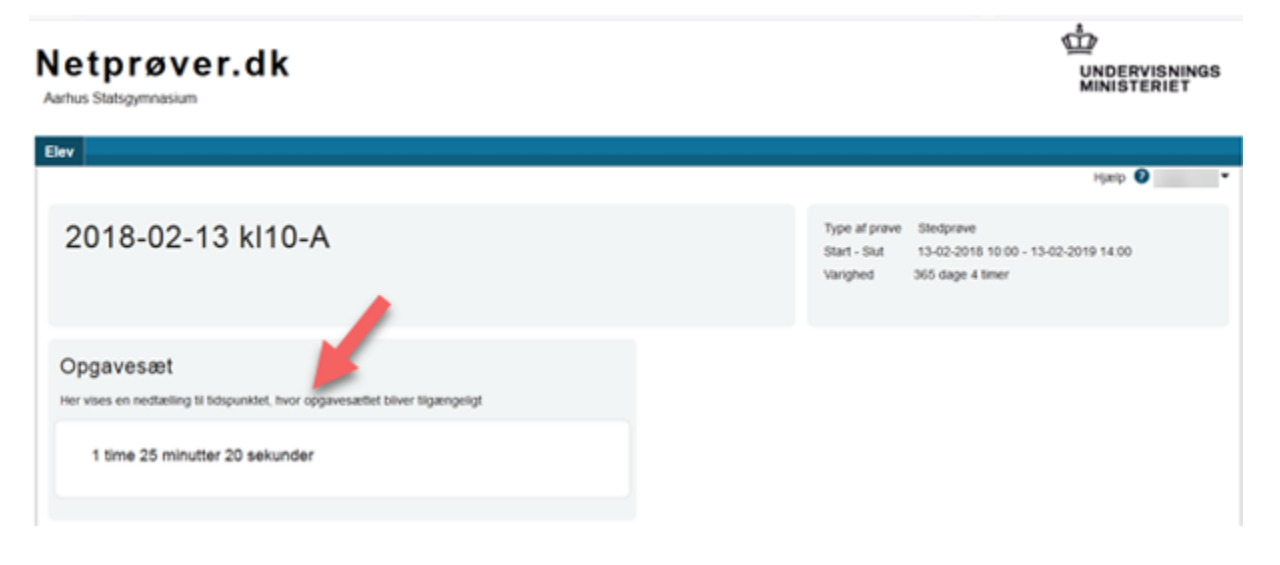

• Som prøveansvarlig kan du se den samme nedtælling på fanen 'Elevoversigt pr. lokale' fra 20 minutter før prøven starter:

| Netprøver.dk<br>Aartus Statsgymnasium                                |                                                      |
|----------------------------------------------------------------------|------------------------------------------------------|
| Prevehold Administration                                             | Marin Q •                                            |
| Oversigt<br>Dette er oversigten over prøveholdene på din institution | Opret prevehold                                      |
| Stedprøver SRP/SSO Elevoversigt pr. lokale                           |                                                      |
| Dato 13-02-2018 B OBS - siden opdateres automatisk hvert andet minut | UVM frigiver opgavesæt (kl 10.00) om:<br>31 sekunder |
| Lokale +                                                             |                                                      |
| Vis 100 • elever per side Viser 1 til 10 ud af i att 10 elever       | Filter:                                              |

 Når nedtællingen slutter og eleverne har fået adgang til opgavesættet, vil der stå at 'Undervisningsministeriet har frigivet opgavesættet' til 10 minutter efter, at prøven er startet:

## Netprøver.dk

UNDERVISNINGS MINISTERIET

Aarhus Statsgymnasium

| Prevehold Administration           |                                                     |                                         |
|------------------------------------|-----------------------------------------------------|-----------------------------------------|
|                                    |                                                     | ңар 🛛 🔹                                 |
| Oversigt                           | à din institution                                   | Opret prevehold                         |
| Stedprøver SRP/SSO                 | Elevoversigt pr. lokale                             |                                         |
| Dato 13-02-2018                    | BS - siden opdateres automatisk trivert andet minut | UVM har frigivet opgavessiùt (kl 10.00) |
| Lokale Alle                        | *                                                   |                                         |
| Vis 100 • elever per side. Viser 1 | Il 10 ud af i alt 10 elever                         | Filter:                                 |

• Hvis skolen har prøver, der starter senere, vil nedtællingen vise sig igen 20 minutter før den næste prøve starter.

## Sådan kontrollerer du, at eleverne har afleveret

På fanebladet **'Elevoversigt pr. lokale'** kan du følge med i fremdriften i prøverne pr. elev. På fanebladet kan du bl.a. følge med i, om de enkelte elever på et prøvehold har afleveret deres besvarelse:

| P           | røveholdsoversigt                           | Elevoversigt pr. lokale                    |         |                          |                                                                                        |                                                                                                    |             |                          |
|-------------|---------------------------------------------|--------------------------------------------|---------|--------------------------|----------------------------------------------------------------------------------------|----------------------------------------------------------------------------------------------------|-------------|--------------------------|
| Date        | •                                           | 03-03-2016                                 |         |                          |                                                                                        |                                                                                                    |             |                          |
| Lok         | le                                          | Alle 🗸                                     |         |                          |                                                                                        |                                                                                                    | •           |                          |
| Vis         | 100 Velever per side Viser                  | 1 til 1 ud af i alt 1 elever               |         |                          |                                                                                        | Filter:                                                                                                    |             |                          |
|             |                                             |                                            |         |                          |                                                                                        |                                                                                                    |             |                          |
|             | Navn                                        | \$ E                                       | levnavn | Lokale                   | Start                                                                                  | \$ Slut                                                                                                    | C Afleveret | ¢ IP ¢                   |
| 1           | Navn<br>proven1                             | Support Palle                              | levnavn | Lokale                   | © Start<br>01-02-2016 00:45                                                            | <ul> <li>Slut</li> <li>18-03-2016 23:00</li> </ul>                                                                        | Afleveret   | 0 IP 0<br>188.64.152.201 |
| 1 2         | Navn<br>prøven1<br>SPA-test01               | Support Palle                              | levnavn | Cokale                   | Start     01-02-2016 00:45     03-03-2016 10:09                                        | <ul> <li>Slut</li> <li>18-03-2016 23:00</li> <li>03-03-2016 10:30</li> </ul>                                              | Afleveret   | ○ IP ○<br>188.64.152.201 |
| 1<br>2<br>3 | Navn<br>praven1<br>SPA-test01<br>SPA-test01 | Support Palle<br>Support Palle<br>Bo ElevA | levnavn | Lokale<br>room1<br>room1 | Start           01-02-2016 00.45           03-03-2016 10.09           03-03-2016 10.09 | Slut         Slut           18-03-2016 23:00         03-03-2016 10:30           03-03-2016 10:30         03-03-2016 11:00 | Afleveret   | ○ IP ○<br>188.64.152.201 |

- Et 🚩 (flueben) ud for en elev i kolonnen 'Afleveret' betyder, at den pågældende elev har afleveret sin besvarelse
- I kolonnen 'IP' kan du se IP-adressen, som eleven har uploadet besvarelsen fra
  - OBS: Vær opmærksom på, at det ikke bliver logget her, hvis eleven har været på internettet fra andre IP-adresser for at søge informationer uden for Netprøver.dk. Det er alene en logning af den anvendte IP-adresse til afhentning af opgavesæt og aflevering af besvarelsen
  - Hvis den samme elev har brugt flere IP-adresser, vil det være markeret med et udråbstegn. IP-adresserne kan ses ved at holde musen hen over udråbstegnet.

## Sådan sorterer du i oversigten over elever pr. lokale

- Du kan sortere elevoversigten pr. lokale ved hjælp af to filtre: 'Dato' og 'Lokale'. Som udgangspunkt er elevoversigten pr. lokale sorteret efter dags dato. Du kan ændre datoen ved at trykke på kalender-ikonet ud for dato og her angive, hvilken dag du vil se
- Derudover kan du trykke på pilen ud for feltet 'Lokale'. Derved får du en drop-down liste over alle de lokaler, der er i brug på skolen til skriftlig prøve
- Endelig kan du ved hjælp af fritekstsøgningsfeltet 'Filter' søge på prøveholdsnavn eller navn på elev
- Du kan også kombinere filtrene 'Dato', 'Lokale' og fritekstsøgningsfilteret 'Filter'.

De tre filtre og deres placering ses på nedenstående billede:

| Ove             | ersigt                              |             |                    |         |                 |           |                     |   |                  |   | Op        | ret prøvehold  |
|-----------------|-------------------------------------|-------------|--------------------|---------|-----------------|-----------|---------------------|---|------------------|---|-----------|----------------|
| Dette er        | oversigten over prøveholdene på din | n instituti | on                 |         |                 |           |                     |   |                  |   |           |                |
| s               | tedprøver SRP/SSO                   | Elevo       | versigt pr. lokale |         |                 |           |                     |   |                  |   |           |                |
| Dato 25-05-2017 |                                     |             |                    | OBS - 1 | siden opdateres | automatis | k hvert andet minut |   |                  |   |           |                |
| Lokal           | •                                   | Lokale      | 2 *                |         |                 |           |                     |   |                  |   |           |                |
| Vis             | 100 - elever per side Viser 1 til 5 | ud af i al  | t 5 elever         |         |                 |           |                     |   |                  |   | Filter: 🚦 |                |
| -               | Navn                                | ¢           | Elevnavn           | ÷       | Lokale          | ¢         | Start               | ÷ | Slut             | ÷ | Afleveret | \$ IP \$       |
| 1               | 2017-01-10-A                        |             | Demo studerende 1  |         | Lokale2         |           | 05-01-2017 09:00    |   | 01-12-2017 15:00 |   | ~         | 188.64.152.201 |
| 2               | 2017-01-10-A                        |             | PSK-Elev1 Test     |         | Lokale2         |           | 05-01-2017 09:00    |   | 01-12-2017 15:00 |   |           |                |
| 3               | Dansk (v)                           |             | Per ElevB          |         | Lokale2         |           | 05-01-2017 09:00    |   | 01-12-2017 15:00 |   |           |                |
| 4               | Dansk (v)                           |             | Hans ElevC         |         | Lokale2         |           | 05-01-2017 09:00    |   | 01-12-2017 15:00 |   |           |                |
| 5               | Dansk (v)                           |             | Ulla ElevD         |         | Lokale2         |           | 05-01-2017 09:00    |   | 01-12-2017 15:00 |   |           |                |

Første Forrige 1 Næste

Sidste

- Endelig kan du sortere elevoversigten pr. lokale ved at trykke på kolonneoverskrifterne
  - Kolonnerne 'Navn' (dvs. prøveholdets navn), 'Elevnavn' og 'Lokale' sorteres alfabetisk fra A-Z eller Z-A
  - Kolonnerne 'Start' og 'Slut' sorteres efter tidligste/seneste tidspunkt, begge stigende eller faldende
  - Kolonnen 'Afleveret' sorteres efter om eleven har afleveret eller ej
  - · Kolonnen 'IP' sorteres efter, om der for elever er noteret flere end én IP-adresse til at logge på Netprøver.dk med
  - Når du sorterer ved hjælp af kolonneoverskrifterne, kan du kun bruge én parameter ad gangen, dvs. enten 'Navn' eller 'Elevnavn' eller 'Lokale' og så fremdeles.

Alle de ovenstående kolonner ses på nedenstående billede:

Viser 1 til 5 ud af i alt 5 elever

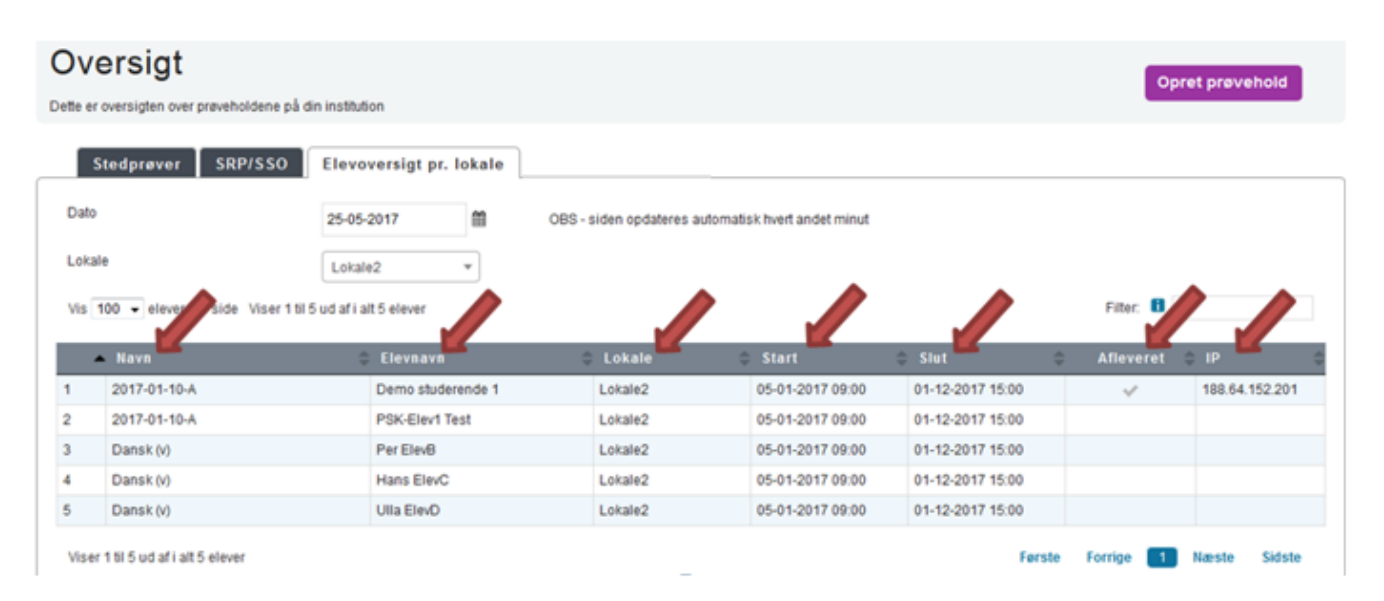

### Sådan afslutter du en prøve

Når prøven er slut, er det vigtigt, at den prøveansvarlige eller eksamensansvarlige afslutter prøven. Først når prøven er afsluttet, kan eleverne ikke uberettiget aflevere besvarelser, ligesom besvarelserne først herefter bliver tjekket for plagiat.

#### Fremgangsmåde - sådan afslutter du en prøve for et helt prøvehold

· Fremsøg det prøvehold, som du vil afslutte prøven for

• På skærmbilledet, der viser de grundlæggende oplysninger om prøveholdet: Tryk på knappen 'Afslut prøve':

| SPA-test01 /                                                                                                    |                                                                                                   | Meddelelser Siet prøvehold Afslut prøve                                                                  |
|----------------------------------------------------------------------------------------------------|---------------------------------------------------------------------------------------------------|----------------------------------------------------------------------------------------------------|
| Grundlæggende Bedømmere                                                                                                    | Prøveansvarlige                                                                                   |                                                                                                    |
| Basisinformation<br>Type<br>Fag:<br>Status:<br>Status:<br>Start - Slut :<br>Forventet startdato for bedømmelse:<br>Lokale: | Stedprøve<br>engelsk<br>lgang<br>03-03-2016 10:09 - 03-03-2016 13:00<br>05-03-2016 07:00<br>room1 | Bemærkning<br>Bemærkningen kan læses af holdets prøveansvarlige samt de eksamensensvarlige på skolen<br> |

#### Elever

| п  | Tiifaj elever                                                       |             |         |                  |                  |                             |  |  |  |
|----|---------------------------------------------------------------------|-------------|---------|------------------|------------------|-----------------------------|--|--|--|
| _  | Basisinformation     Elevdetaljer                                   |             |         |                  |                  |                             |  |  |  |
| Vi | Vis 50 💙 elever per side Viser 1 til 2 ud af i alt 2 elever Fitter: |             |         |                  |                  |                             |  |  |  |
|    | Fornavn(e)                                                          | Efternavn 🔅 | Lokale  | Prøve Start      | Prøve Slut       | Afslut Prøve 🔅 Bemærkning 🗘 |  |  |  |
| 1  | Support                                                             | Palle       | room1 👻 | 03-03-2016 10:09 | 03-03-2016 13:00 | • •                         |  |  |  |
| 2  | Bo                                                                  | ElevA       | room1 👻 | 03-03-2016 10:09 | 03-03-2016 13:00 | • •                         |  |  |  |
| Vi | /iser 1 til 2 ud af i att 2 elever Forrige 1 Næste Sidste           |             |         |                  |                  |                             |  |  |  |

• Du får nu denne advarsel:

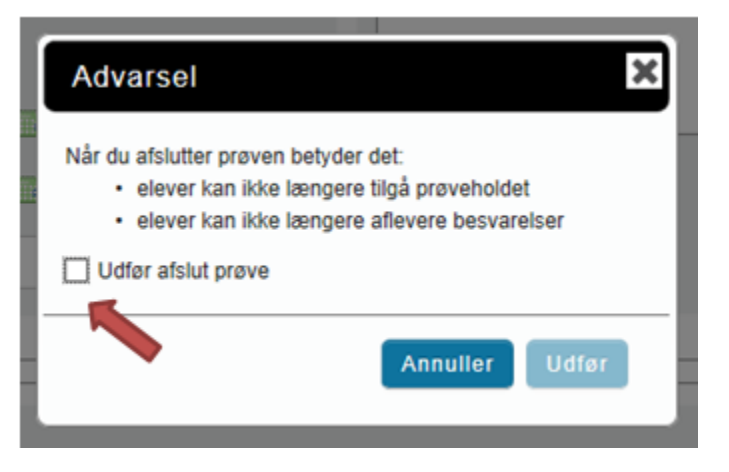

- Markér i boksen 'Udfør afslut prøve', hvis du er sikker på, at du vil afslutte prøven og tryk på knappen 'Udfør'
- Prøven er nu slut, og eleverne kan ikke længere aflevere deres besvarelser.

Bemærk, at du ikke får en advarsel, hvis du afslutter prøven for et prøvehold med elever, der har fået ekstra tid. Du skal derfor være opmærksom på, at der kan være elever på et prøvehold, som har fået ekstra tid. Hvis du afslutter hele prøveholdet på én gang, forhindrer du derved også elever med ekstra tid i at aflevere deres besvarelse. I tilfælde af, at der på et prøvehold er en eller flere elever, der har fået ekstra tid, kan prøven først afsluttes for prøveholdet, når den sidste elevs prøve er slut.

Sådan tilføjer du bemærkninger

Du kan tilføje bemærkninger vedrørende prøveholdet og den enkelte elev. Begge typer bemærkninger er synlige for den prøveansvarlige og for den eksamensansvarlige.

#### Fremgangsmåde - tilføj en bemærkning

- På skærmbilledet med de grundlæggende oplysninger om prøveholdet kan du skrive en bemærkning vedrørende prøveholdet
- Før prøven starter, kan du for eksempel skrive en bemærkning om forhold, der vedrører hele prøveholdet, som den prøveansvarlige skal være opmærksom på, når prøven starter
- Under prøven kan du tilføje en bemærkning vedrørende prøveholdet til dokumentation af hændelser under prøven, for eksempel at internettet var nede i 15 minutter under prøven, og at prøven derfor er forlænget med 15 minutter
- Du gemmer bemærkningen ved at trykke på knappen 'Gem':

## Test20 SusPan's testhold /

| Grundlæggende Bedømmere             | Prøveansvarlige                         |                                                                                        |
|-------------------------------------|-----------------------------------------|----------------------------------------------------------------------------------------|
| Basisinformation                    |                                         | Bemærkning                                                                             |
| Type af prøve                       | Stedprave                               | Bemærkningen kan læses af holdets prøveansverlige samt de eksamensansvarlige på skolen |
| Fag:                                | Tysk 🖌                                  |                                                                                        |
| Status:                             | C Klar                                  |                                                                                        |
| Start - Slut :                      | 14-01-2016 09:00 📄 - 14-01-2016 14:00 🗔 |                                                                                        |
| Forventet startdato for bedammelse: | 16-01-2016 07:00                        | Annuller Gem                                                                           |
| Lokale:                             | Test lokal 1 💌                          |                                                                                        |
|                                     |                                         |                                                                                        |

- Du kan også skrive bemærkninger vedrørende de enkelte elever på prøveholdet
- Før prøven kan det for eksempel være en bemærkning om, at den pågældende elev kan have brug for bestemte hjælpemidler i forbindelse med særlige prøvevilkår, og at den prøveansvarlige skal være opmærksom på dette
- Under prøven kan du også tilføje bemærkninger vedrørende eleven til dokumentation af særlige forhold for den pågældende elev, for eksempel at eleven fik et ildebefindende, og at eleven derfor har fået ekstra tid til prøven
- Tryk på <sup>+</sup> (plus-ikonet) i kolonnen 'Bemærkning' ud for den elev, for hvem du vil tilføje en bemærkning. Der åbnes et lille vindue; 'Opret Bemærkning', hvor du kan skrive din bemærkning
- Du gemmer bemærkningen ved at trykke på knappen 'Gem':

|                     |                                 |                 |              |   |                  | Opret B    | emærkni                   | ing                                         |                       | ×        |
|---------------------|---------------------------------|-----------------|--------------|---|------------------|------------|---------------------------|---------------------------------------------|-----------------------|----------|
| Elever              |                                 |                 |              |   |                  |            | Demankning<br>eksamensari | en kan læses af holde<br>svarlige på skolen | ts prøveansvarlige so | nta      |
| Tilføj elever       |                                 | _               |              |   |                  | Bemærkning |                           |                                             |                       |          |
| Vis 50 veleve       | perside Viser 15/2 ud af i at 2 | ije r<br>elever |              |   |                  |            |                           |                                             | Annuller              | Gen      |
|                     | ornavn(e)                       | Efternavn       | Lokale       | ¢ | Prøve Start      | Pri        | ive Slut                  | Afslut                                      | Prøve Bei             | nærkning |
| 1 Inger             | DevE                            |                 | Test lokal 1 | • |                  |            |                           |                                             | -                     | •        |
| 2 80                | ElevA                           |                 | Test lokal 1 | ۲ | 08-03-2016 14:15 | 09-03-201  | 5 12:00                   |                                             | •                     | •        |
| Viser 1 til 2 ud af | alt 2 elever                    |                 |              |   |                  |            | F                         | erste Forrige                               | Næste                 | Sidste   |

## Sådan uploader du en besvarelse på vegne af en elev

Der kan være tilfælde, hvor en eller flere elever ikke kan aflevere sin opgave i Netprøver.dk. I sådanne tilfælde kan eleven aflevere sin besvarelse ved brug af nødprocedure, som beskrevet i vejledningen 'Nødprocedurer ved afvikling af prøver i Netprøver.dk'.

Når eleven har afleveret sin besvarelse ved brug af nødprocedure, og eleven har forladt prøvelokalet, skal du uploade elevens besvarelse til Netprøver.dk så snart det igen bliver muligt. Det sker ved at du uploader besvarelsen til Netprøver.dk på vegne af eleven. Fremgangsmåden er beskrevet trin-for-trin i det følgende.

#### Fremgangsmåde - upload en besvarelse på vegne af en elev

- Uanset hvilken metode, eleven har anvendt til at aflevere sin besvarelse med, skal du som det første genåbne prøven for det prøvehold, som eleven tilhører
- Med rollen 'Eksamensansvarlig' eller 'Prøveansvarlig' åbner du det prøvehold, som eleven tilhører. Find prøveholdet og tryk på knappen 'Genåben prøve':

| PSK-11-01 /                         |                                   | Meddeletser Slet pravehold Genåben prave                                             |
|-------------------------------------|-----------------------------------|--------------------------------------------------------------------------------------|
| Grundlæggende Bedømmere             | Prøveansvarlige                   |                                                                                      |
| Basisinformation                    |                                   | Bemærkning                                                                           |
| Туре                                | Stedprøve                         | Bemærkningen kan læses af holdels prøveensvarige samt de eksemensensvarige på skolen |
| Fag:                                | Dansk 🖌                           | Testhold oprettet af psk pski#stil.dk                                                |
| Status:                             | Afsluttet                         |                                                                                      |
| Start - Slut :                      | 11-01-2016 10:17 11-01-2016 12:00 |                                                                                      |
| Forventet startdato for bedammelse: | 12.01.2016 07:00                  | Annuller Gem                                                                         |
| Lokale:                             | Tæst läkale 2%/                   |                                                                                      |

- Du udskyder prøvens sluttidspunkt til et senere tidspunkt dags dato, som beskrevet i afsnittet 'Sådan udskyder du start- og sluttidspunkt for et prøvehold'. Dette gøres for, at du efterfølgende kan tilgå prøven som elev
- Du logger på Netprøver.dk som den elev, du skal uploade en besvarelse fra. På siden 'Administration' vælger du fanebladet 'Søg bruger'. I søgeboksen skriver du elevens navn eller del af navn, e-mail eller CPR-nummer:

| Prøvehold | Administratio        | n               |           |                      |                    |  |
|-----------|----------------------|-----------------|-----------|----------------------|--------------------|--|
|           |                      |                 |           |                      |                    |  |
| Adm       | inistrati            | on              |           |                      |                    |  |
| Sø        | g bruger Til         | føj bruger      | Lokaler   | Institutionsoverblik | Ændringer fra XPRS |  |
| 8         | øg på navn, ema      | il, UNI-Login e | eller CPR |                      |                    |  |
| v         | 'is inaktive brugere |                 |           |                      |                    |  |

• Når du har fundet den elev, du vil logge ind som, trykker du på 'Login som'-ikonet:

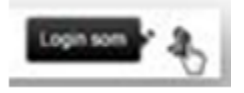

• 'Login som'-ikonet er på linjen med den elev, som du skal logge ind som:

| Navn       | E-mail         | Fundet i | Valgmuligheder |
|------------|----------------|----------|----------------|
| Moden Elex | support@stl.dk | -        | 12             |

- Nu er du logget ind som eleven og kan aflevere elevens besvarelse på vegne af eleven, som beskrevet i afsnittet 'Sådan uploader du en elevs besvarelse', som du finder i det nedenstående
- Når du har afleveret besvarelsen på vegne af eleven, skifter du tilbage til din egen brugerrolle ved at trykke på trekanten ved siden af elevens navn øverst til højre på skærmen, og dernæst vælger du 'Skift tilbage til egen bruger':

| Hjælp 🕜 Ulla ElevD 🔻          |
|-------------------------------|
| Ret profil                    |
| Skift tilbage til egen bruger |
| Log af                        |
|                               |

Bemærk: Det fremgår i Netprøver.dk på prøveholdets faneblad med 'Elevdetaljer', at det er dig, og ikke eleven, der har afleveret. Hvis du holder musen hen over fluebenet vil du se dette (se nedenstående infoboks med oplysninger om afleveringen):

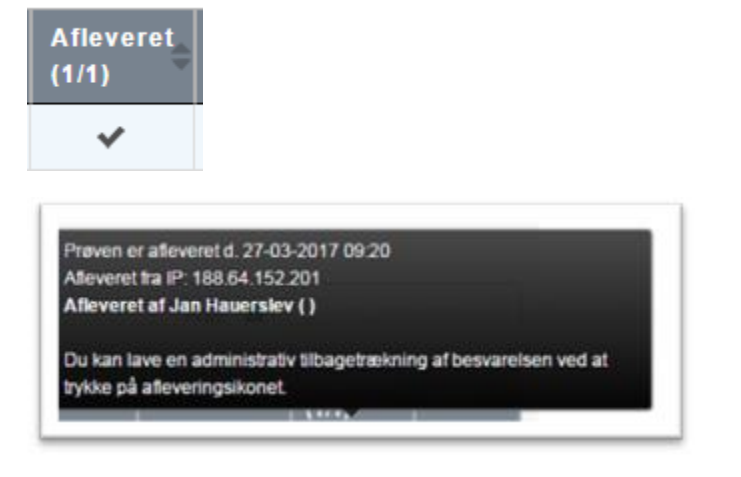

• Når du er færdig med at uploade på vegne af en elev, skal du huske at afslutte prøven igen.

## Sådan uploader du en elevs besvarelse

- Tryk på 'Start prøve', hvorved du kommer ind på afleveringssiden
- Derefter trykker du på 'Vælg fil' under overskriften '1. Besvarelse'. Du finder besvarelsen, som er gemt i pdf-format, på USB-stikket og vælger denne
- Besvarelsen bliver uploadet til Netprøver.dk, og du kan se titlen på dokumentet under 'Besvarelse':

| 1.Besvarelse                            |        |  |
|-----------------------------------------|--------|--|
| Besvarelse                              |        |  |
| Vælg fil                                |        |  |
| Du skal aflevere din besvarelse som PDF |        |  |
| Filnavn<br>Testdokument01.pdf           | <br>×Ŧ |  |

- Derefter markerer du feltet under overskriften 'Ekstra forsideinformation' ud for Tro- og loveerklæringen, så der sættes et flueben i feltet. Du bekræfter derved rent systemteknisk, dvs. ikke juridisk, på elevens vegne, at vedkommende ikke har snydt i forbindelse med besvarelsen
- Hvis det i den pågældende situation overhovedet er muligt, skal en tilsvarende tro- og loveerklæring, der er underskrevet af den relevante elev, indhentes af den prøveafholdende skole på anden vis f.eks. ved at eleven underskriver en papirudgave af tro- og loveerklæringen

# 2.Tro og love

## Officiel forside

Se den officielle forside til din aflevering

## Tro- og loveerklæring

Jeg bekræfter herved med min underskrift, at opgavebesvarelsen er udarbejdet af mig. Jeg har ikke anvendt tidligere bedømt arbejde uden henvisning hertil, og opgavebesvarelsen er udfærdiget uden anvendelse af uretmæssig hjælp og uden brug af hjælpemidler, der ikke har været tilladt under prøven.

• Endelig trykker du på knappen 'Aflevér', når du er helt klar til at aflevere elevens besvarelse:

# 3.Aflevér

## Aflevér

- Du ser nu en advarsel på skærmen, og hvis du er helt klar til at aflevere, skal du:
- 1. Markere 'Jeg vil aflevere besvarelsen'
- 2. Dette aktiverer knappen 'Udfør', som du derefter trykker på:

| Advarsel X                                                                                                    |  |
|----------------------------------------------------------------------------------------------------|--|
| Husk at tjekke, at du afleverer det rigtige. Du kan se<br>indholdet af filen ved at klikke på den.<br>Jeg vil aflevere besvarelsen |  |
| 1 2 Udfør Annuller                                                                                                    |  |

• Når du har afleveret elevens besvarelse, får du denne kvittering på skærmen:

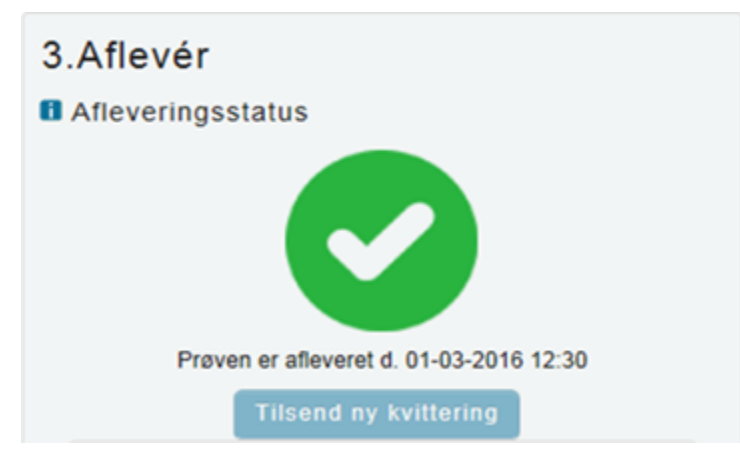

• Der bliver sendt en kvitteringsmail til eleven, hvis eleven har tilføjet sin e-mailadresse i sin brugerprofil.